# 影印機使用介紹

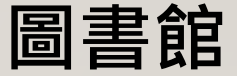

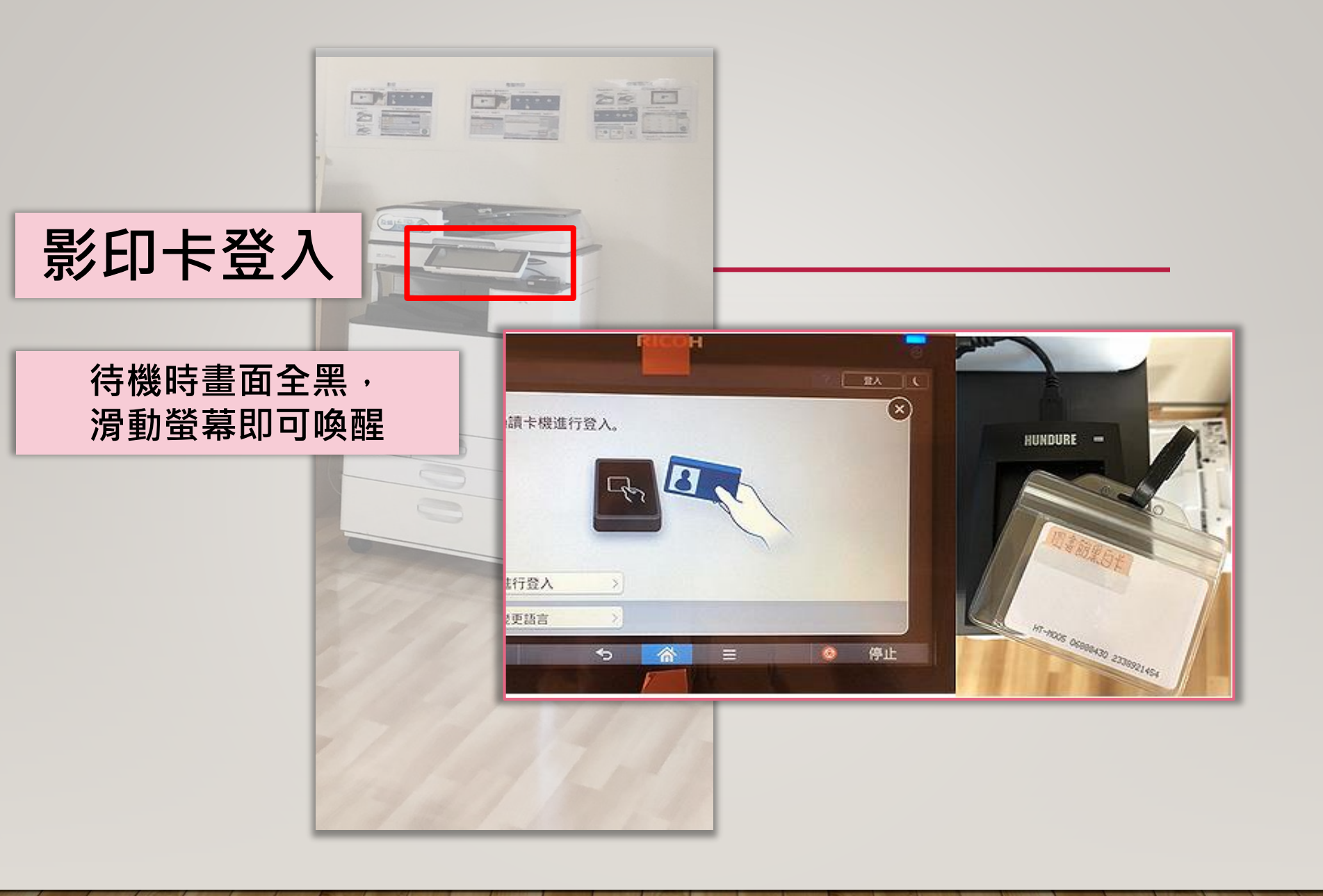

#### 操作說明-影印(1/2)

#### 1.依想要影印的方式放入原稿

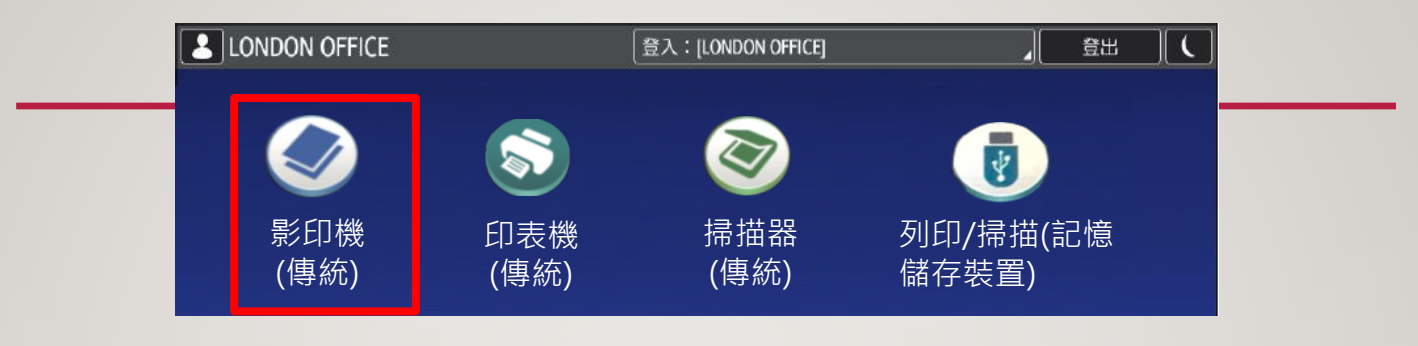

#### 玻璃原稿

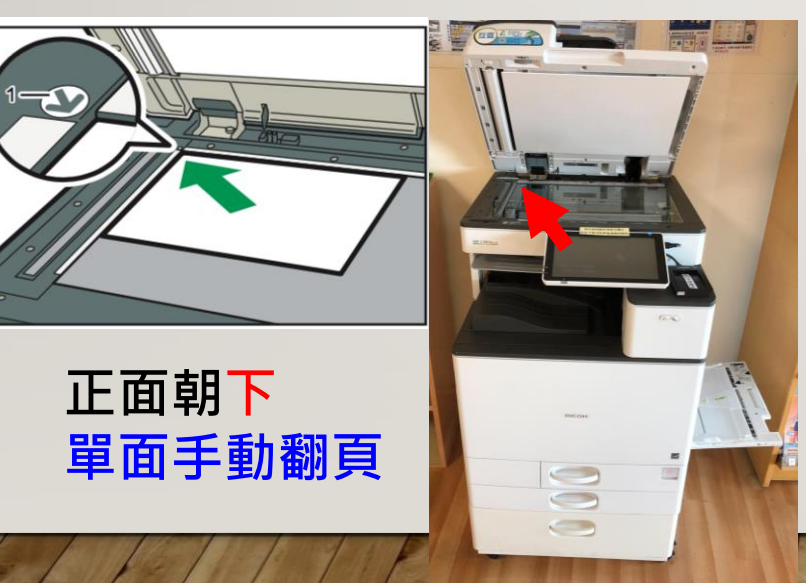

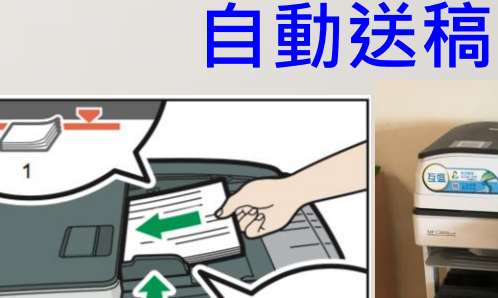

正面朝上, 第一頁在最上方 適合大量複印 請先移除異物 (如訂書針)

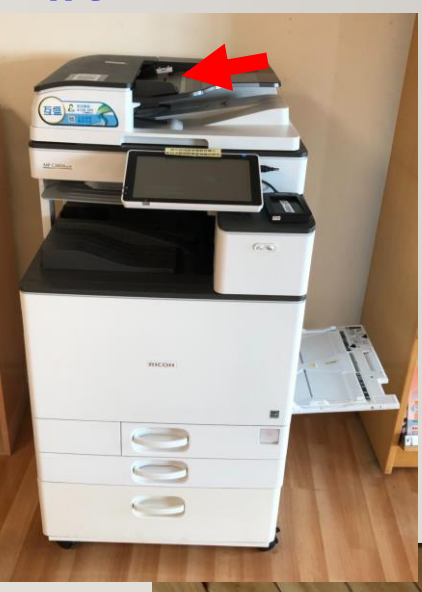

#### 操作說明-影印(2/2)

#### 2.調整設定,按開始鍵影印

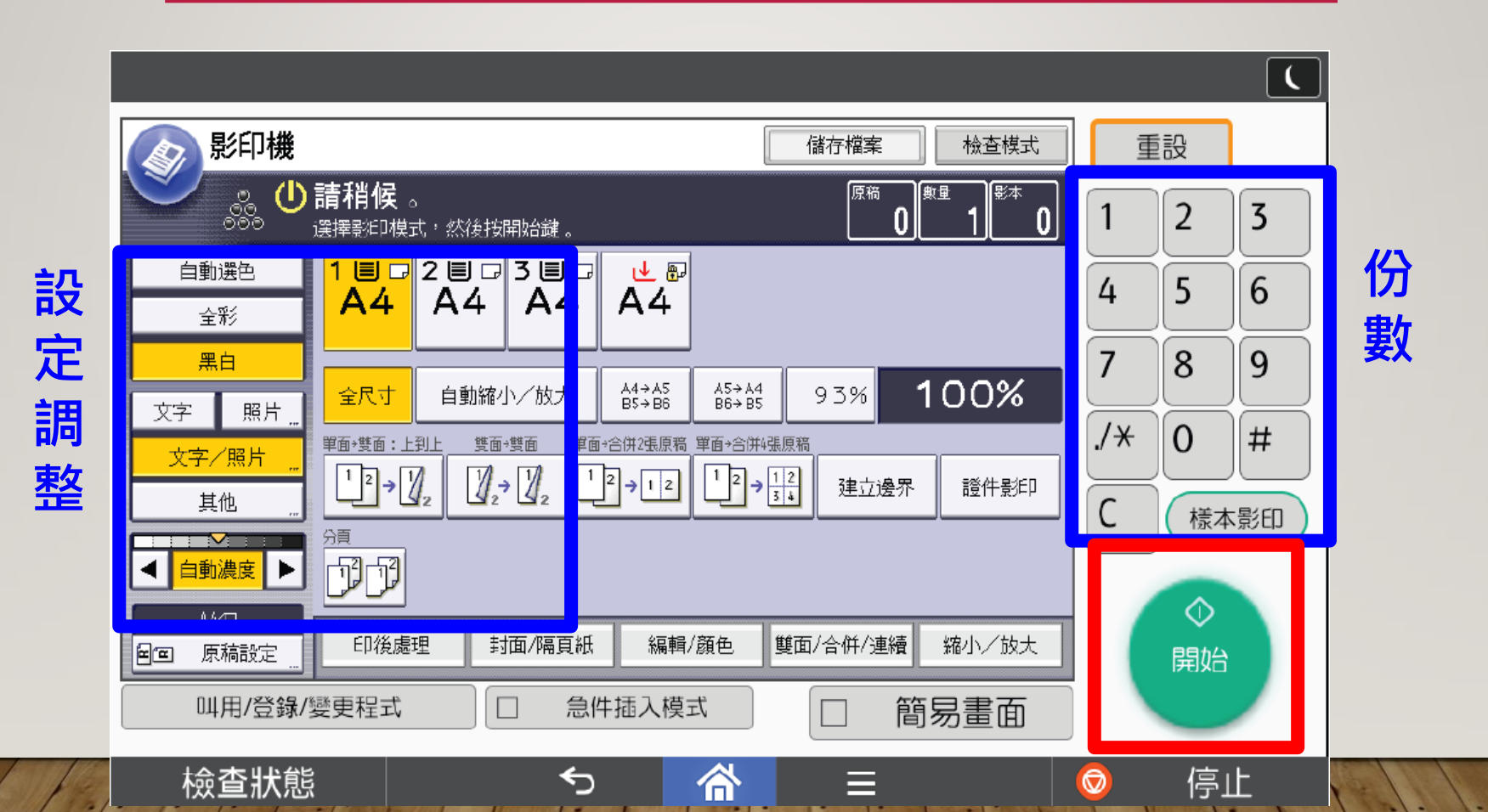

#### 操作說明-電腦列印(1/2)

## 1.於檢索電腦區點選列印(先在電腦完成列印設定) 2.如需列印彩色,請另外向館員拿卡

| 印表機<br>③<br>RICOH MP C3004ex PCL<br>sia | 印表機<br>RICOH MP C3004ex PCL<br>就緒<br>印表機体                               | <ul> <li>①</li> <li>▼</li> <li>□</li> <li>□</li> </ul>     |                                                                                                    |                                          |     |
|-----------------------------------------|-------------------------------------------------------------------------|------------------------------------------------------------|----------------------------------------------------------------------------------------------------|------------------------------------------|-----|
| A RICOH MP C3004ex PCL 6(彩色)            | H RICOH MP C3004ex PCL 6(黑白) -                                          | 內容                                                         |                                                                                                    |                                          | ×   |
| あず 就緒                                   | 常用設定 細節設定 設定/關於                                                         |                                                            |                                                                                                    |                                          |     |
| RICOH MP C3004ex PCL 6(黑白)<br>就緒        | 目前設定                                                                    | 單键預設清單:                                                    | 工作種類:<br>一般列印                                                                                       | ✓ ▶ ¥                                    | 細資料 |
| PC2<br>PC2<br>PC1                       | 使用者設定<br>交件尺寸:<br>A4(210×297mm)<br>列印在:<br>與原稿尺寸相同<br>縮小/放大:<br>以列印尺寸為準 | 1+2         雙頁列印在單面         單面         1+2         二合一(雙面) | 文件尺寸:<br>A4 (210 x 297 mm)<br>↓ 列印在:<br>與原稿尺寸相同<br>紙張種類:<br>普通紙 & 再生紙<br>版面配置:<br>↓ 關閉<br>雙面:<br>關閉 | <sup>列印方向</sup><br>版面配置:                 |     |
|                                         | 設定摘要<br>登錄目前設定                                                          | 黒白(雙面) ∨ 展開清單>> 管理                                         | wa.wusu 4 va J ·                                                                                    | 闡開<br>開開<br>長邊裝訂(向左/上翻頁)<br>短邊裝訂(向上/左翻頁) | ~   |
|                                         |                                                                         |                                                            |                                                                                                    | 確定取消                                     | 說明  |

## 操作說明-電腦列印(2/2)

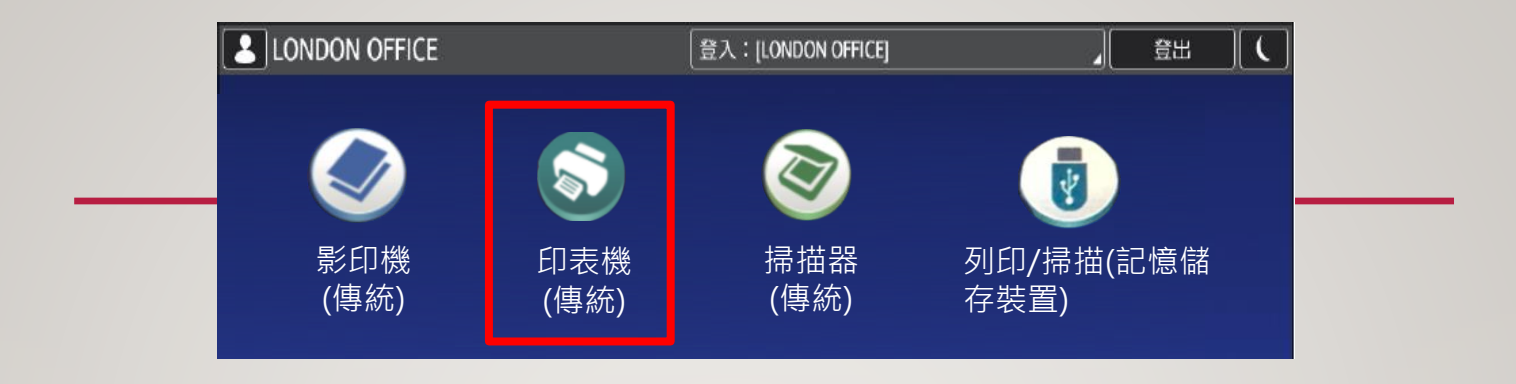

#### 2.點選列印工作,依使用的 電腦選擇PC1或PC2或PC3

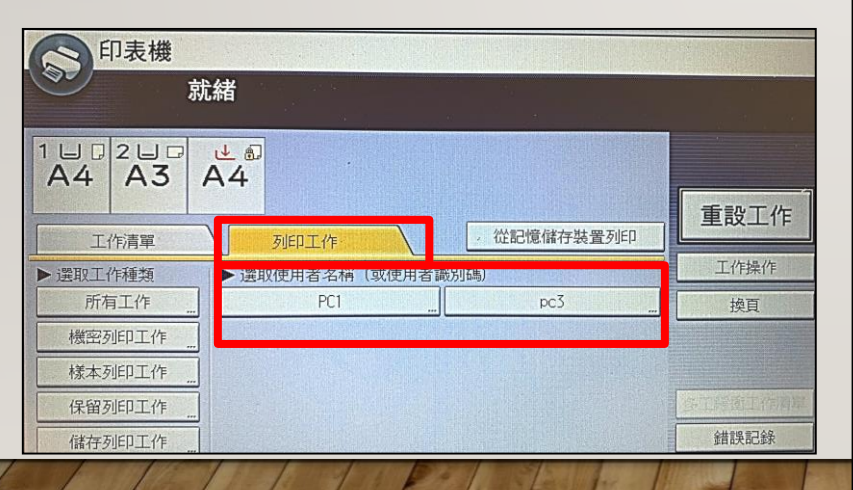

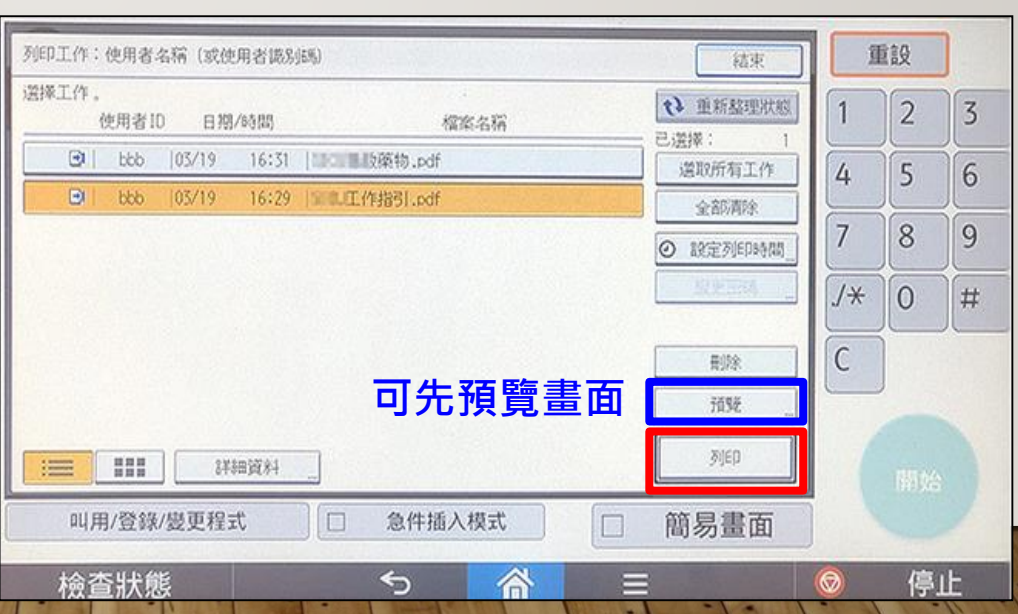

3. 選擇檔案,點選列印

#### 操作說明-掃描(1/4)

#### 1.依想要掃描的方式放入原稿

# <image>

#### 操作說明-掃描(2/4)

#### 2.選擇掃描方式

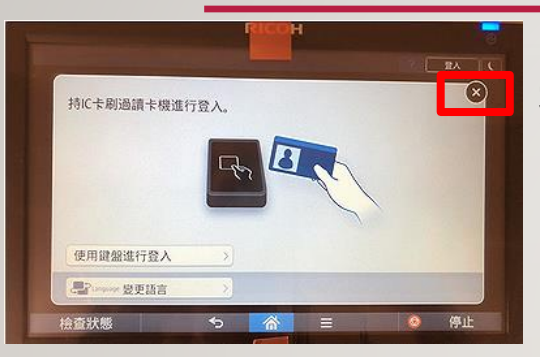

#### 掃描不用過卡·點選叉叉

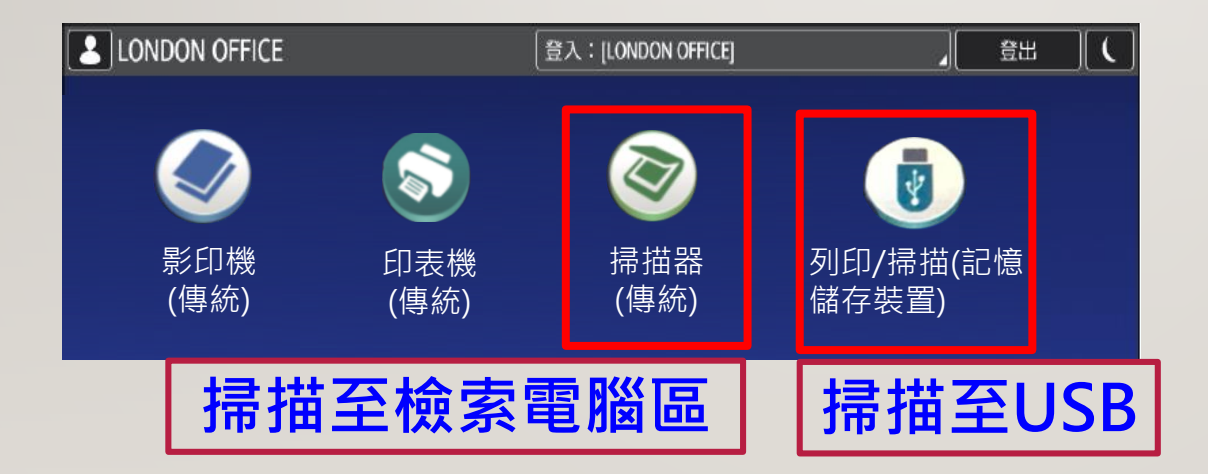

## 操作說明-掃描(3/4)

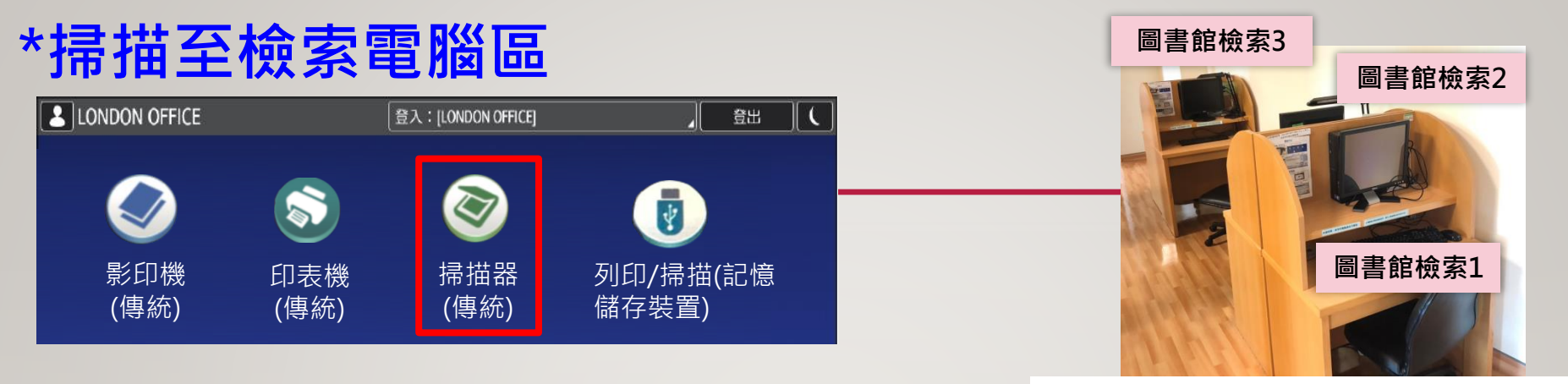

#### 選擇儲存地·調整設定後按開始

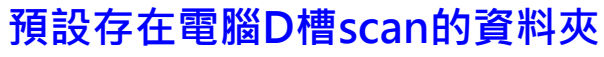

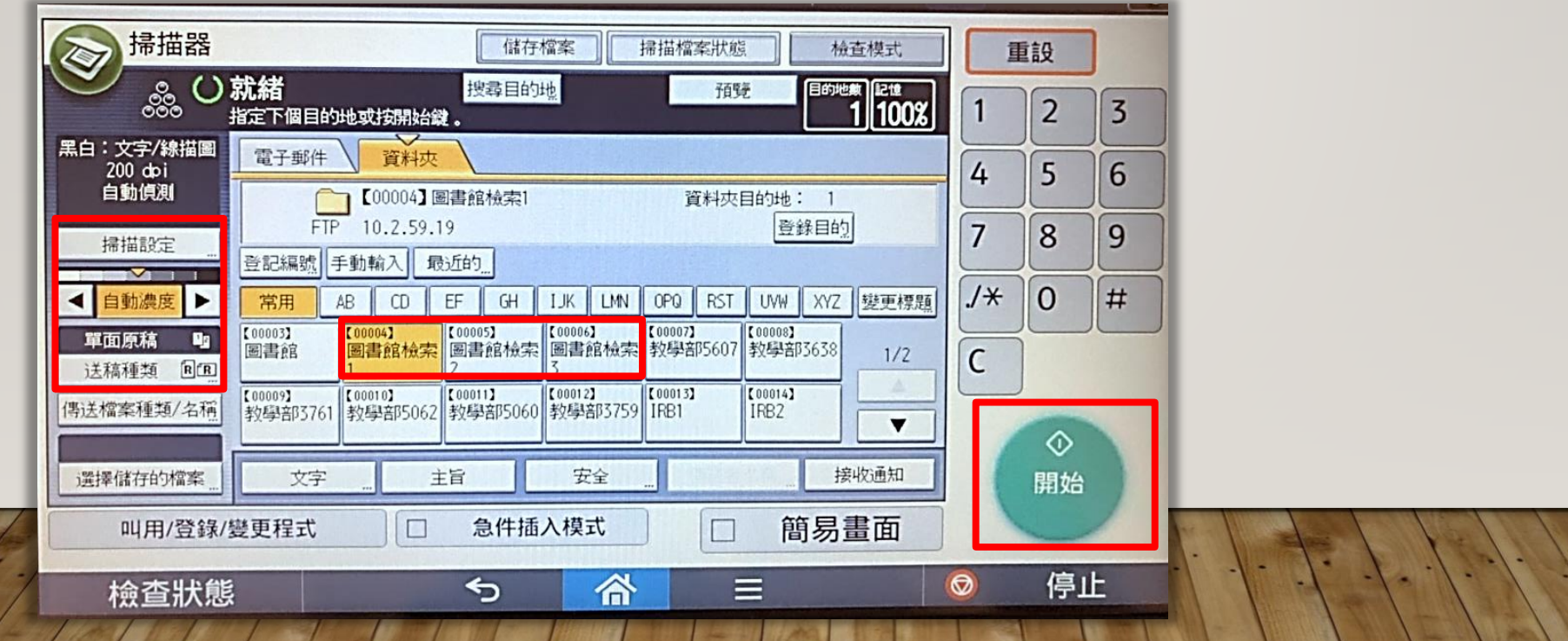

## 操作說明-掃描(4/4)

#### \*掃描至USB

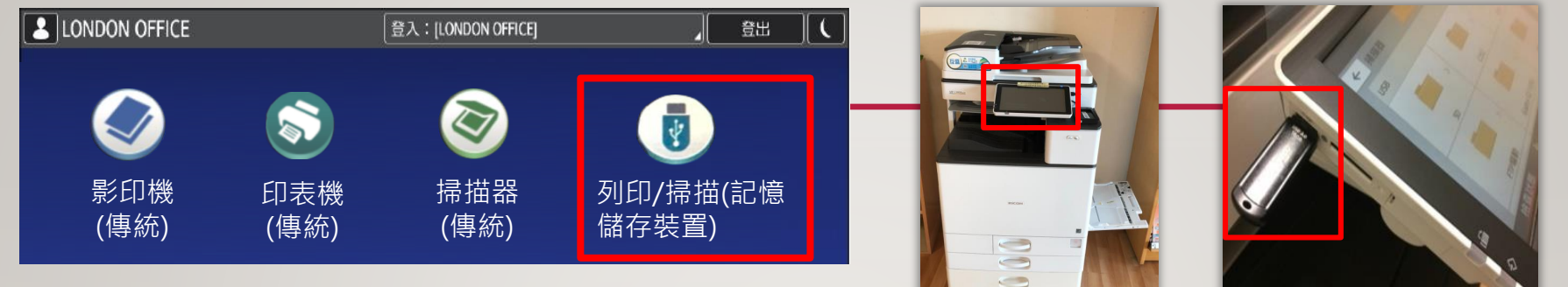

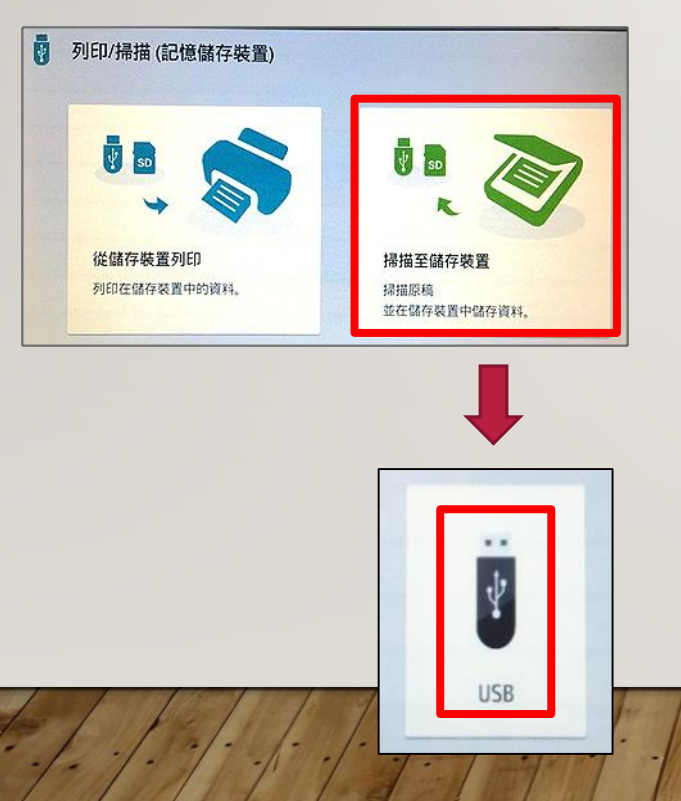

#### 可調整設定(檔案類型、色彩等)

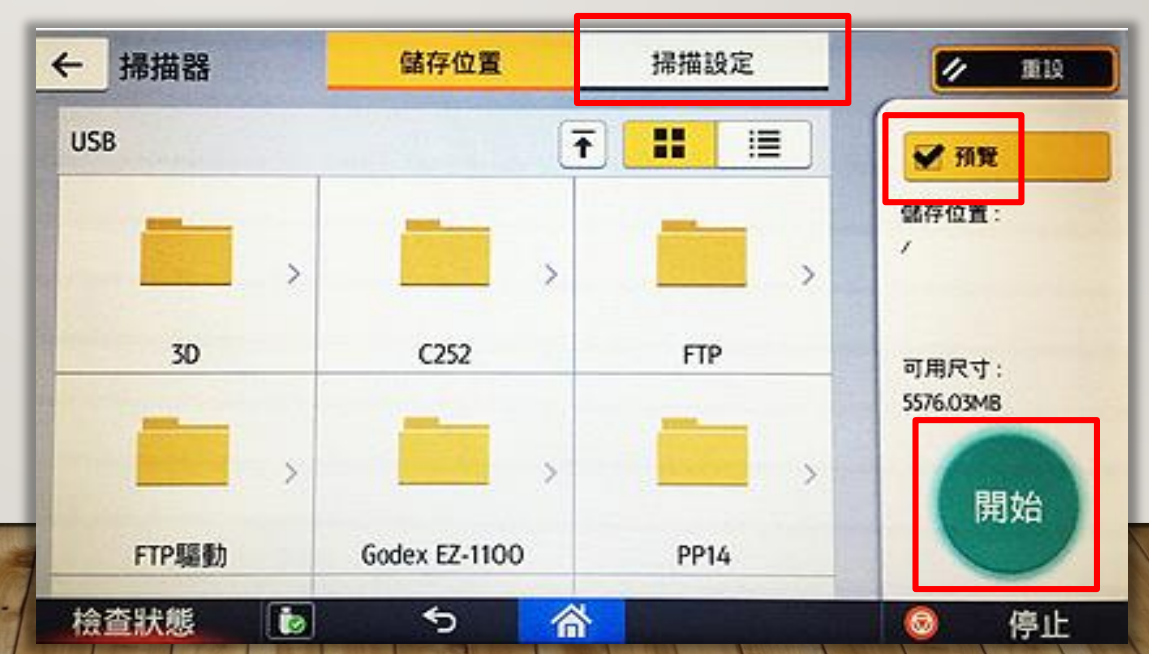

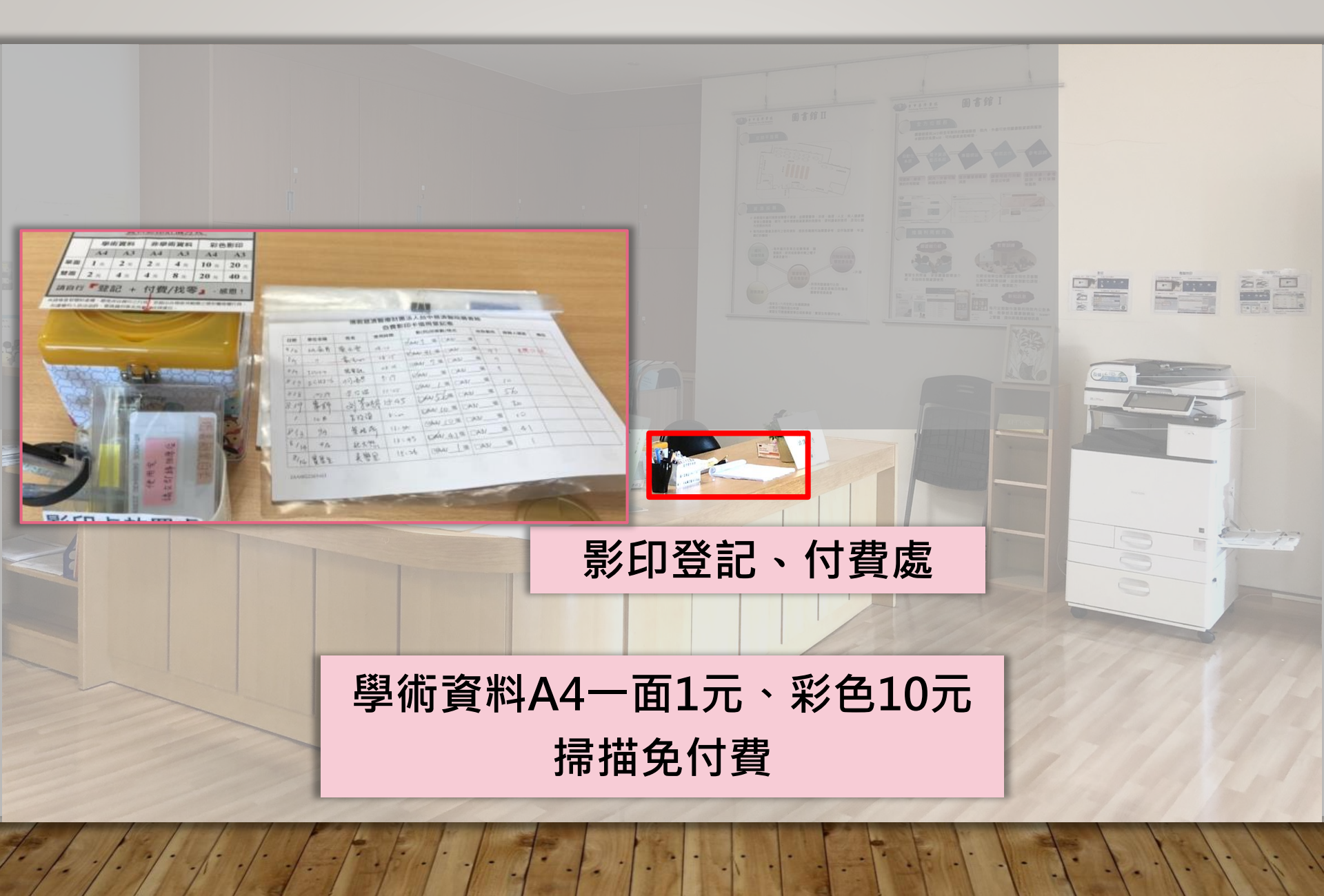